## Verbinding maken met Eduroam op Windows 8

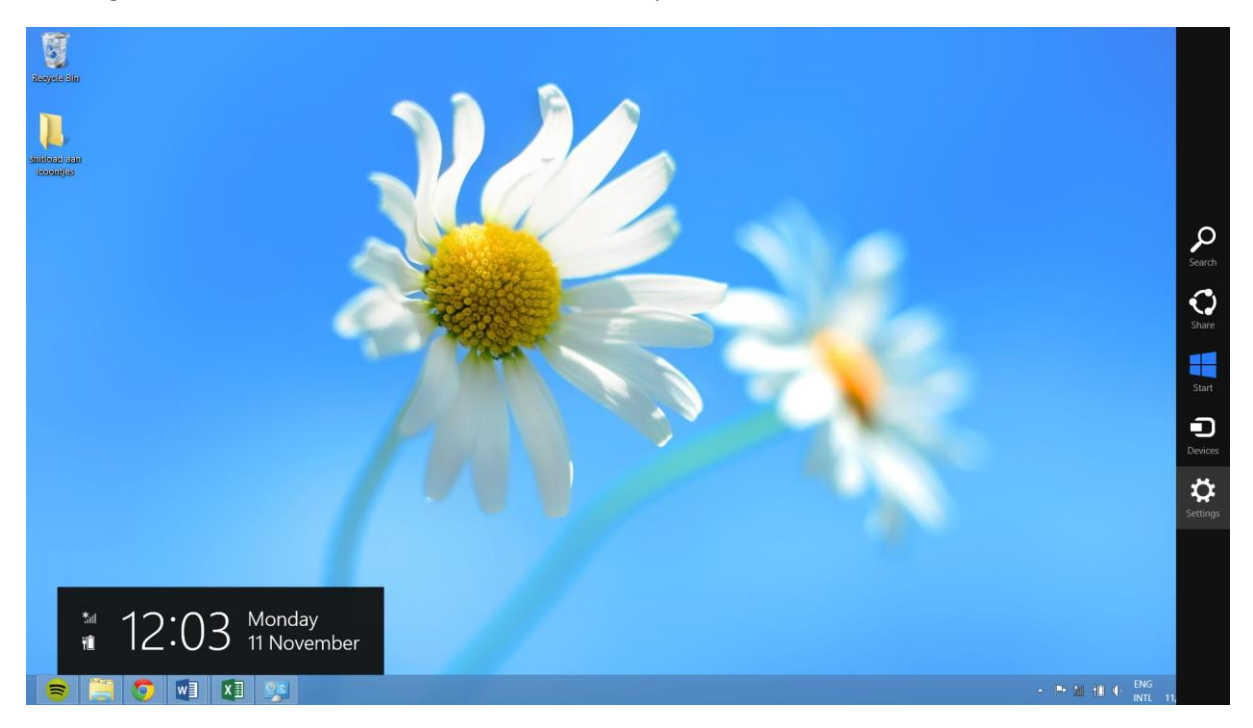

Beweeg de muis naar de rechter onderhoek en klik op het tandwiel icoon.

Klik vervolgens op het icoon met "Available" of Beschikbaar eronder.

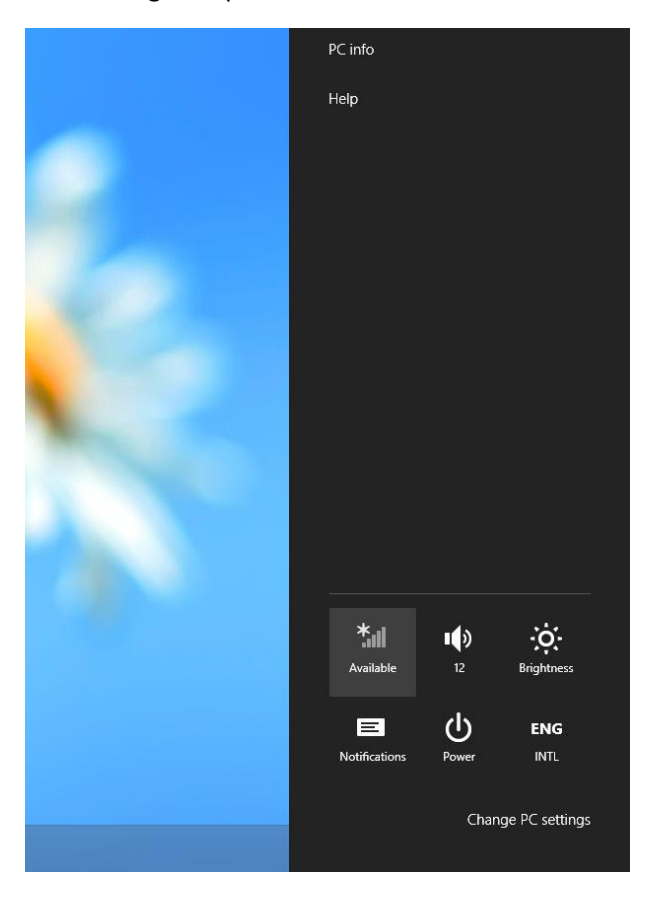

| Networks Flight mode Off    |             |
|-----------------------------|-------------|
| WiFi<br>Security: WPA2      | đ           |
| eduroam                     | .an<br>.ail |
| UU-visitor<br>PI-WIREI ESS5 | Sul<br>Va   |
| Woestgaafsecure             | 4           |
|                             |             |
|                             |             |

Kies nu voor Eduroam.

Als je wilt dat je computer automatisch met Eduroam verbindt, dan kun je deze optie aanvinken. Klik vervolgens op "connect" of "verbinding maken"

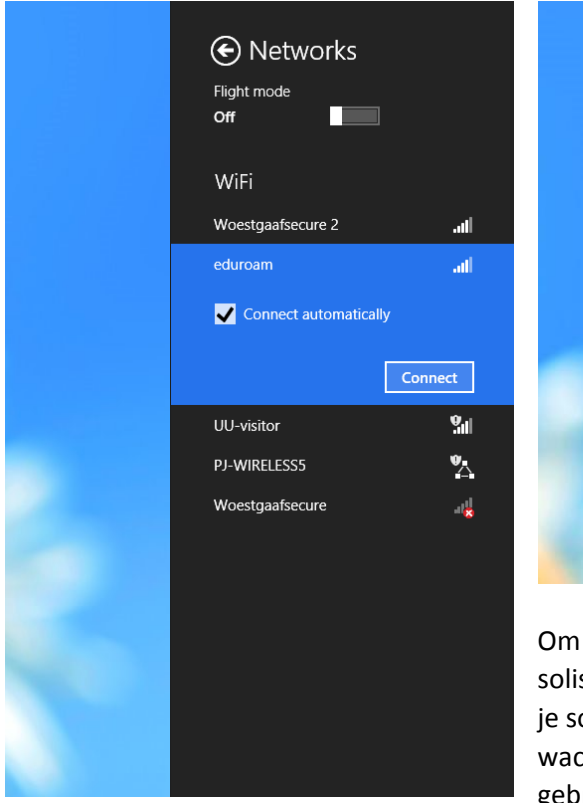

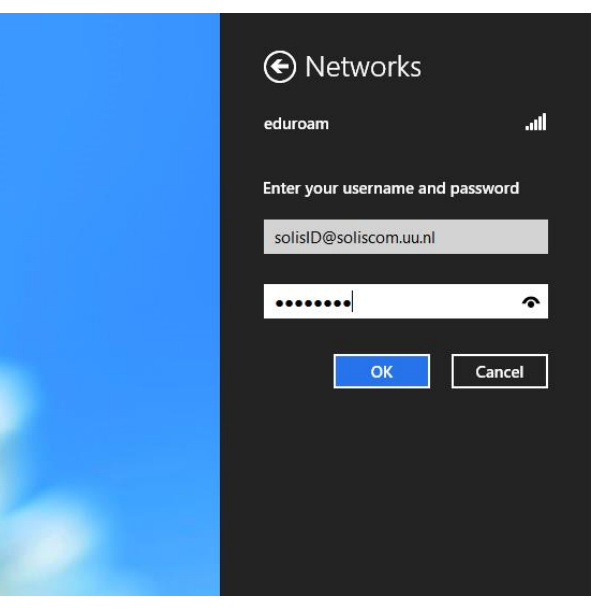

Om verbinding te kunnen maken heeft Eduroam je solisID en je wachtwoord nodig. De gebruikersnaam is je solisID met daarachter @soliscom.uu.nl. Je wachtwoord is het wachwoord wat je voor OSIRIS gebruikt. Klik vervolgens op OK.

Kies nu voor "Connect" of "Verbinding maken".

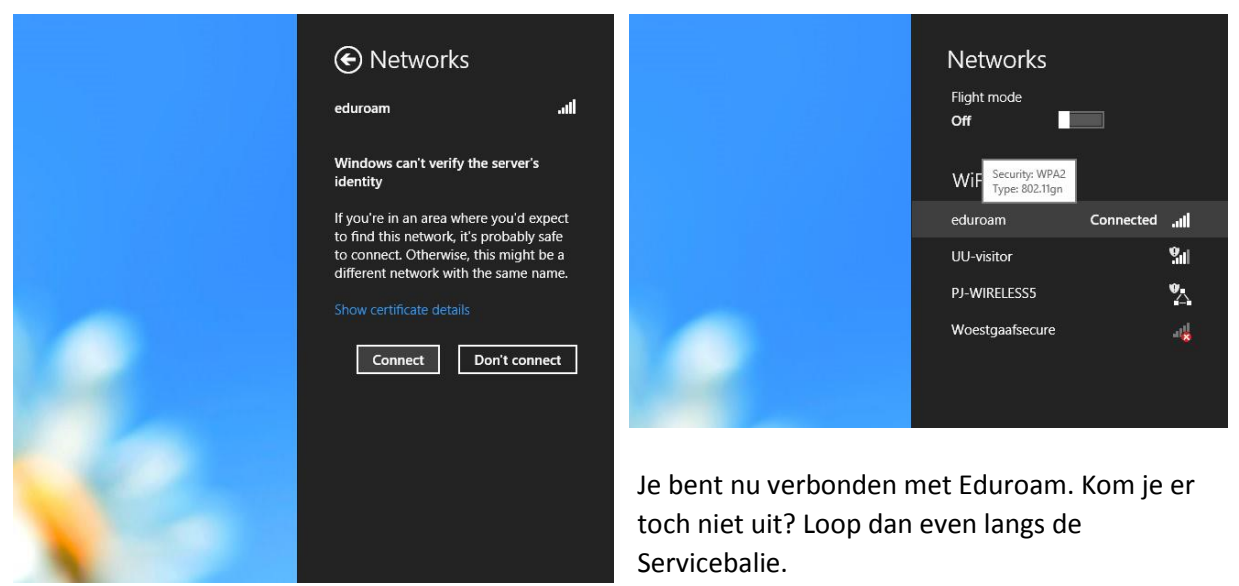